# Simulation GUI Demo

Fei Wang, 9/5/2019

### Two directions, two components

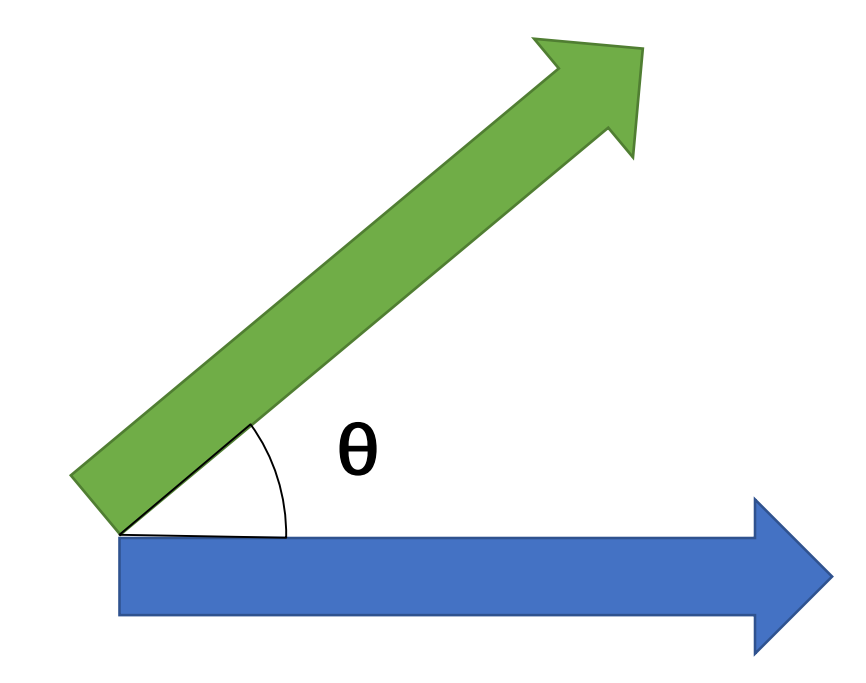

• The von Mises probability density function for the angle *x* is given by:

$$f(x \mid \mu, \kappa) = rac{e^{\kappa \cos(x-\mu)}}{2\pi I_0(\kappa)}$$

where  $I_0(\kappa)$  is the modified Bessel function of order 0.

von Mises distribution, wikipedia, https://en.wikipedia.org/wiki/Von\_Mises\_distribution

• For Component 1:

$$f(x \mid \mu, \kappa) = rac{e^{\kappa \cos(x-\mu)}}{2\pi I_0(\kappa)}$$

$$R_1( heta_1) = A_1 + B_1 e^{C_1[cos(PD - heta_1)]}$$

• For Component 2:

$$R_2( heta_2) = A_2 + B_2 e^{C_2[cos(PD - heta_2)]}$$

PD represents angle *x* in the former slide.

• The model:

 $egin{aligned} R_1( heta_1) &= A_1 + B_1 e^{C_1[cos(PD- heta_1)]} \ R_2( heta_2) &= A_2 + B_2 e^{C_2[cos(PD- heta_2)]} \end{aligned}$ 

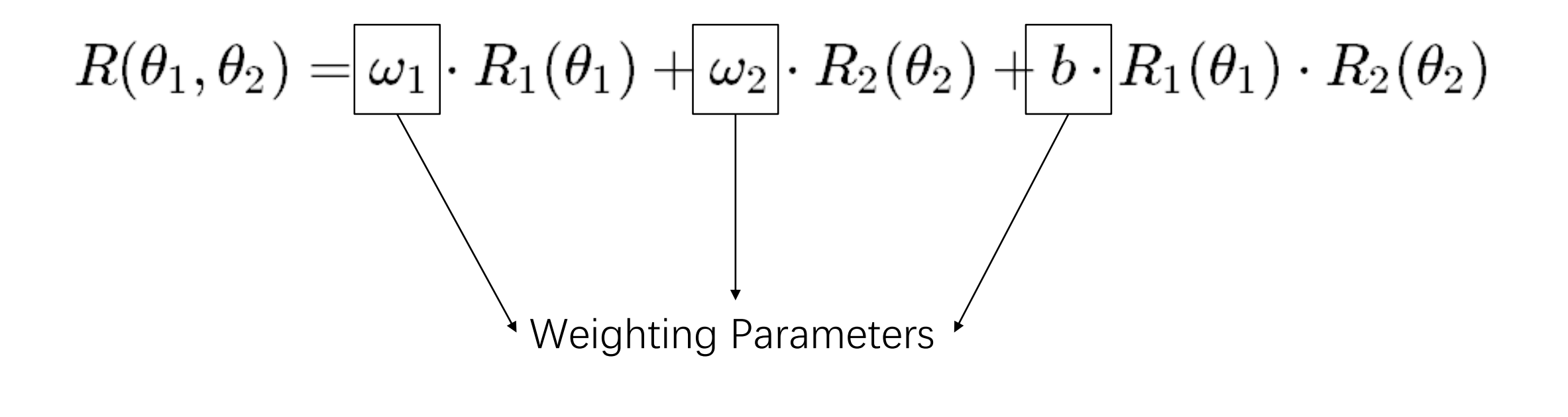

• The model:

$$egin{aligned} R_1( heta_1) &= A_1 + B_1 e^{C_1[cos(PD- heta_1)]} \ R_2( heta_2) &= A_2 + B_2 e^{C_2[cos(PD- heta_2)]} \end{aligned}$$

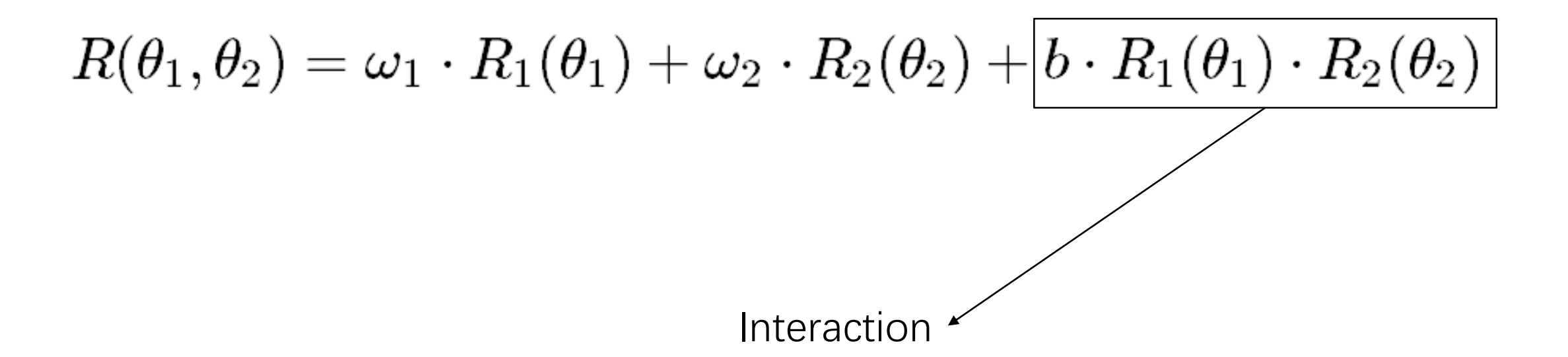

#### Initial settings

- Total trials: The number of trials.
- Center angle: The angle that a neuron is most sensitible to.
- Separation: The angle between the first component and the second.
- Num of blocks: It is only used to verify whether the fitting parameters follow the Gaussian Distribution.

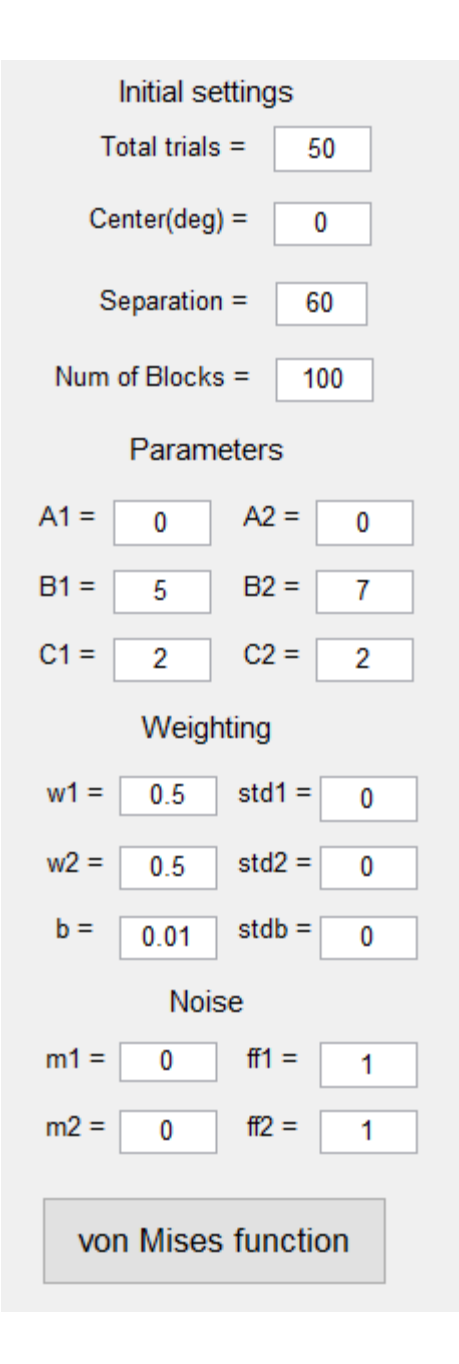

• Parameters

$$R_1(\theta_1) = A_1 + B_1 e^{C_1[\cos(PD - \theta_1)]}$$

$$R_2(\theta_2) = A_2 + B_2 e^{C_2[cos(PD - \theta_2)]}$$

#### Weighting

- Three parameters are generated by setting the mean value and the variance of a Gaussian Distribution.
- $w_1$ ,  $w_2$ , b: Mean value of the parameters.
- std<sub>1</sub>, std<sub>2</sub>, std<sub>b</sub>: Standard deviations respectively.

$$R(\theta_1, \theta_2) = \boxed{\omega_1} \cdot R_1(\theta_1) + \boxed{\omega_2} \cdot R_2(\theta_2) + \boxed{b} \cdot R_1(\theta_1) \cdot R_2(\theta_2)$$
Weighting Parameters

| Initial settings |        |       |   |
|------------------|--------|-------|---|
| Total trials =   |        | 50    |   |
| Center(deg) =    |        | 0     |   |
| Separation =     |        | 60    |   |
| Num of Blocks =  |        | 100   |   |
| Paran            | neters | ;     |   |
| A1 = 0           | A2     | = 0   | ] |
| B1 = 5           | B2     | = 7   | ] |
| C1 = 2           | C2     | = 2   | ] |
| Weig             | phting |       |   |
| w1 = 0.5         | std1   | 1 = 0 |   |
| w2 = 0.5         | std2   | 2 = 0 |   |
| b = 0.01         | stdb   | 0 =   |   |
| No               | ise    |       |   |
| m1 = 0           | ff1    | = 1   |   |
| m2 = 0           | ff2    | = 1   |   |
| von Mise         | es fun | ction |   |

#### • Noise

- Noise added on  $R_1$ ,  $R_2$  by setting the mean value and the variance of a Gaussian Distribution.
- $m_1$ ,  $m_2$ : Mean values of the parameters.
- ff<sub>1</sub>, ff<sub>2</sub>: Coefficients of variation respectively.

$$ff_1=\sigma_1^2/\mu_1 \ ff_2=\sigma_2^2/\mu_2$$

| Initial settings |                  |  |  |
|------------------|------------------|--|--|
| Total trials     | = 50             |  |  |
| Center/de        | g = 0            |  |  |
| Delta thet       | a = 60           |  |  |
| Estimate time    | es = 100         |  |  |
| Parameters (Ne   | ear: 1, Far: 2.) |  |  |
| A1 = 0           | A2 = 0           |  |  |
| B1 = 5           | B2 = 7           |  |  |
| C1 = 2           | C2 = 2           |  |  |
| Weighting (Nea   | ar: 1, Far: 2.)  |  |  |
| w1 = 0.5         | var1 = 0.03      |  |  |
| w2 = 0.5         | var2 = 0.03      |  |  |
| b = 0.01         | var3 = 0.01      |  |  |
| Noise (Ne        | ar: 1, Far: 2.)  |  |  |
| m1 = 0           | ff1 = 1          |  |  |
| m2 = 0           | ff2 = 1          |  |  |
| von Mises        | function         |  |  |

- Display Mode
- Change the display mode.
- Left R1 right R2 (Default)
- Left R2 right R1
- Single R1
- Single R2

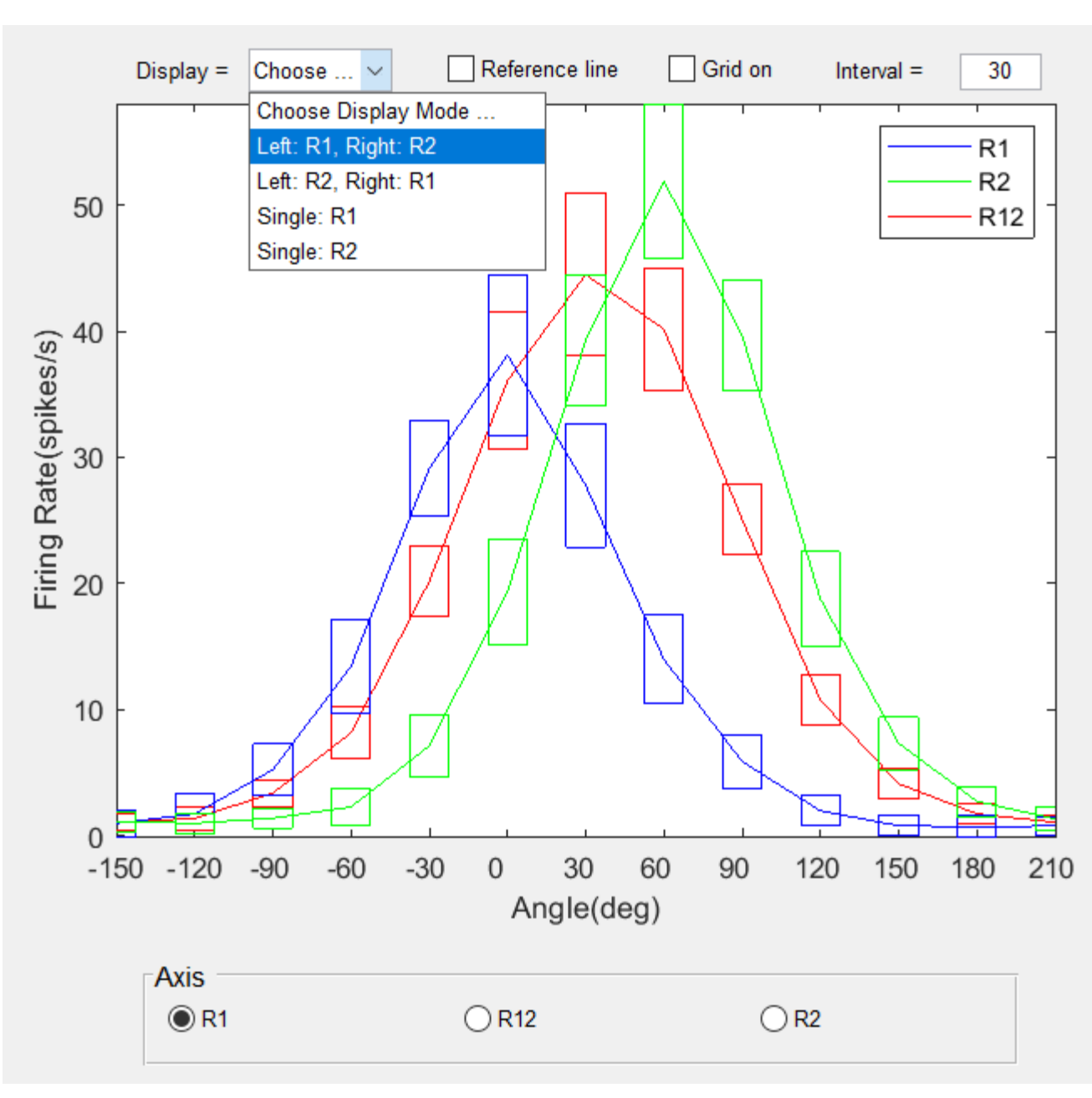

#### • Reference line

• Always plot the  $R_{12}$  whose  $w_1$ and  $w_2$  are all set to 0.5 and b equals zero to show the reference.

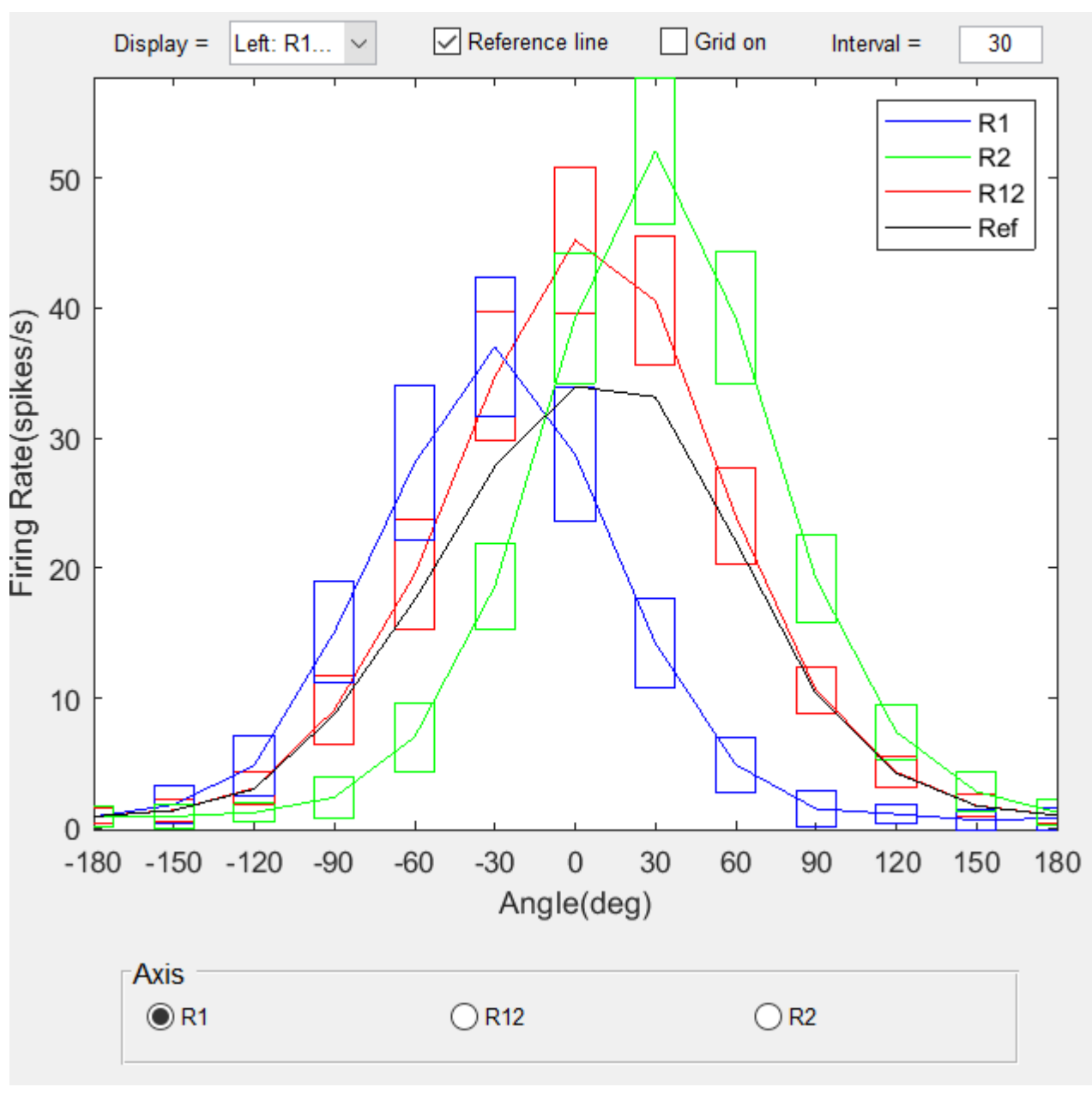

#### • Grid on

- Check the box to put on grid;
- Deselect the box to put the grid off.

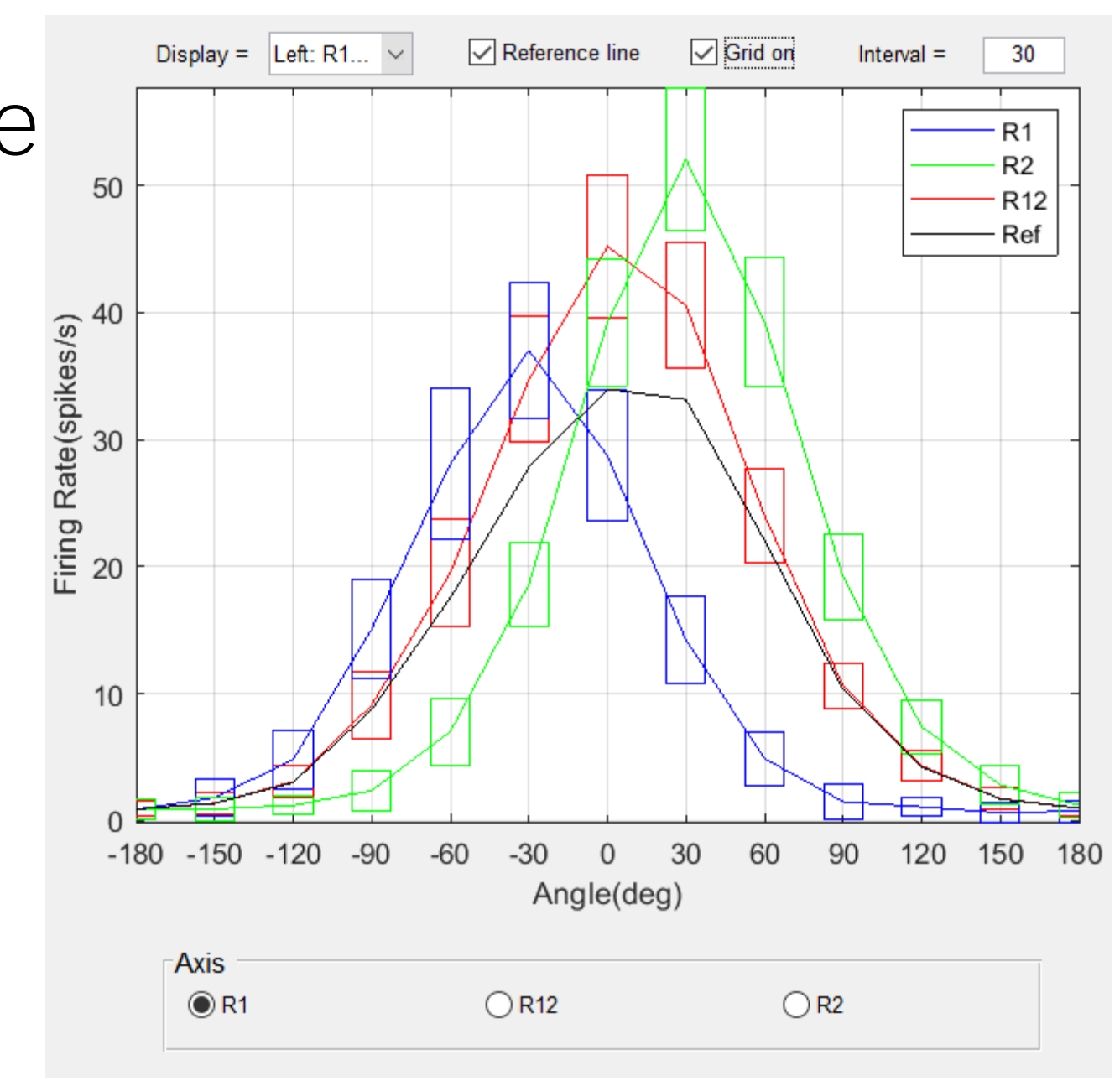

- Interval
- Change the interval to make the points densier.

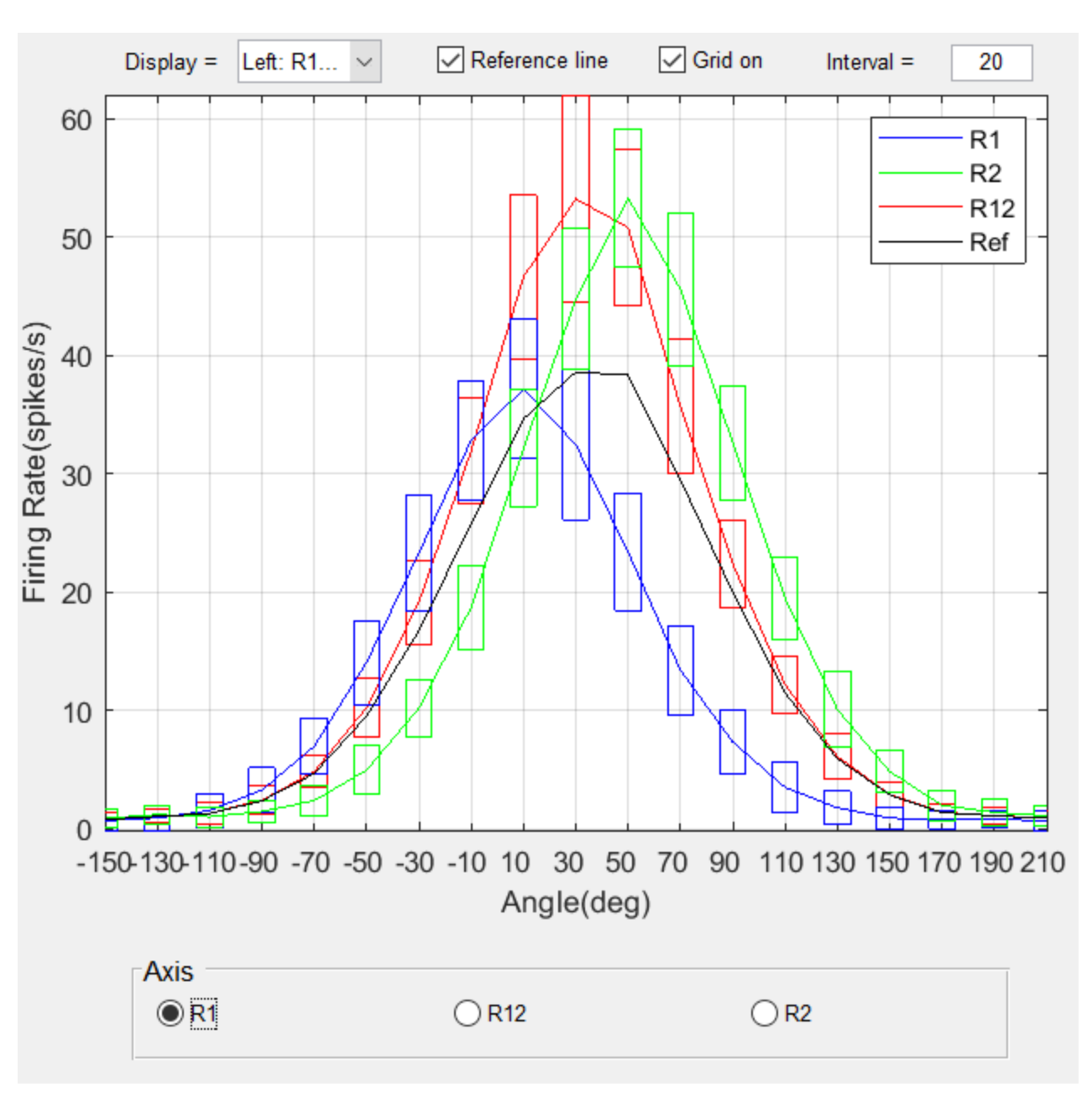

- Axis
- Select the axis of different firing rate.
- R1 is always the blue one and R2 the green.
- R12 is the red curve.

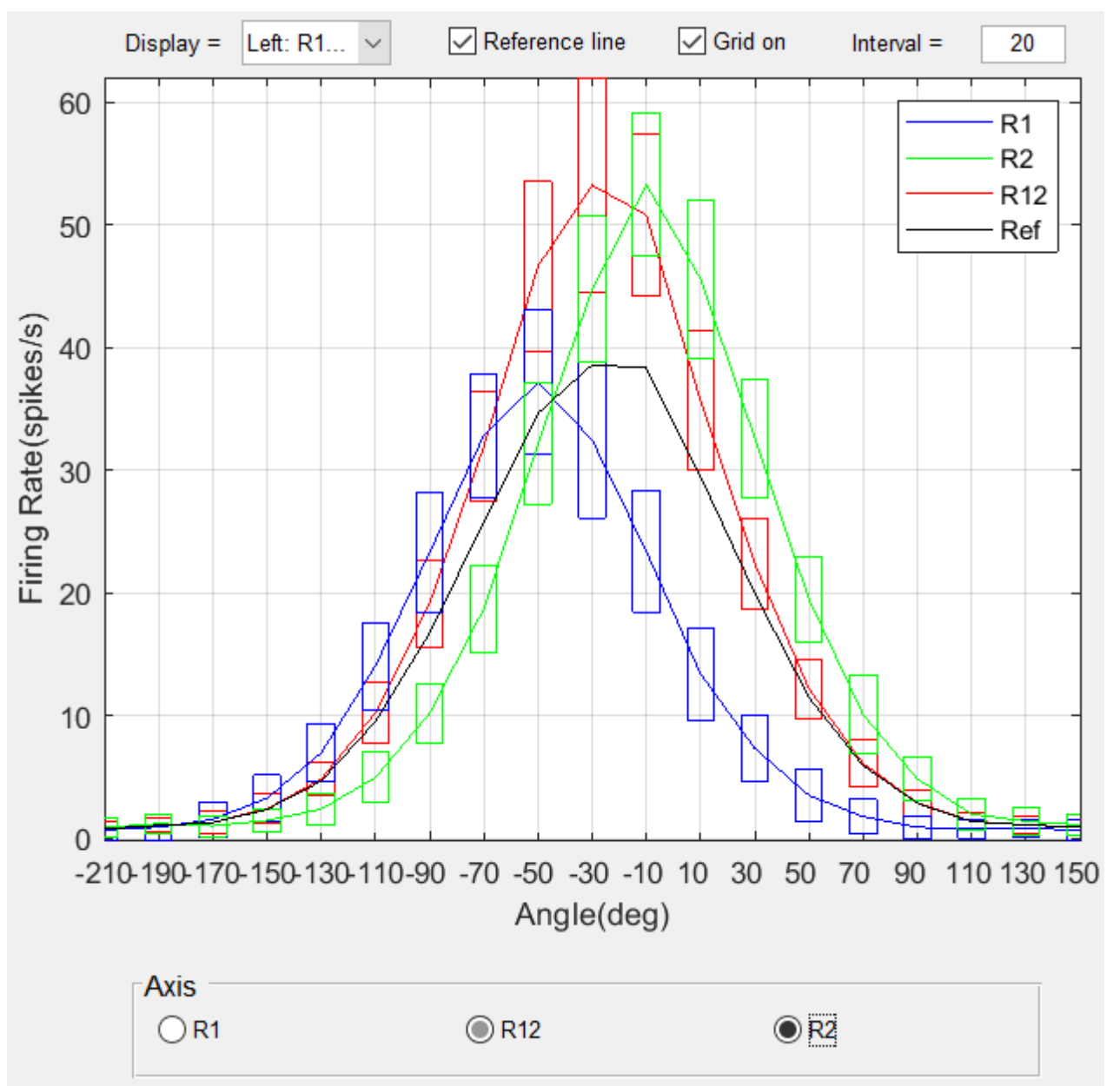

• Press this button to plot

von Mises function

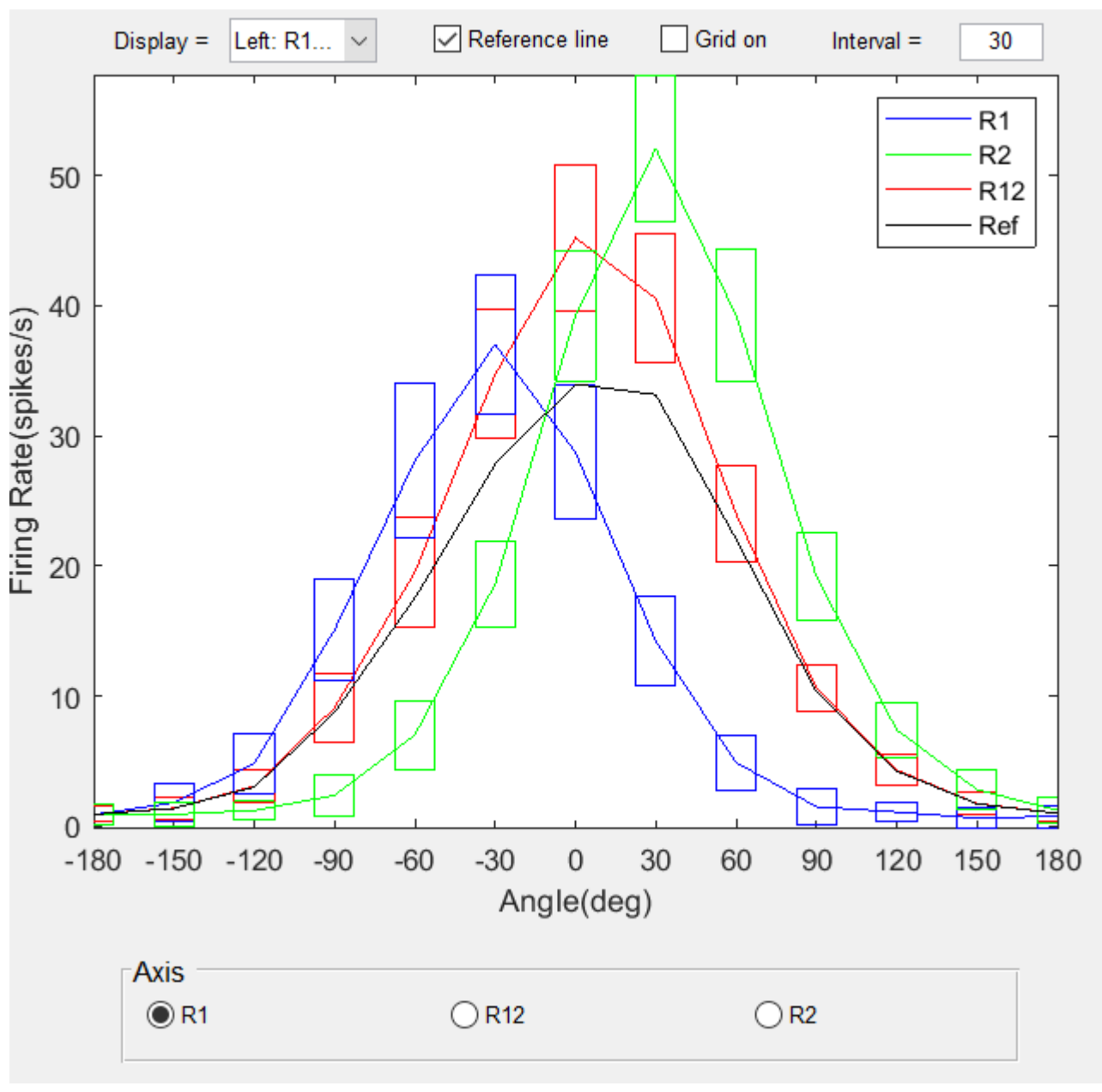

## Step 3: Show the results

#### Results

- Peak Value: the maximum values.
- STD deviation: standard deviation
- Separation: angle between θ1(θ2) and the average of θ1 and θ2. Note that the separation of R12 means the angle between θ1 and θ2
- Bandwidth: threshold = 1/2 \* max

| Results an       | d Verification | ו       |         |  |
|------------------|----------------|---------|---------|--|
|                  | R1             | R2      | R12     |  |
| Peak value       | 37.3612        | 51.4645 | 56.9505 |  |
| STD deviation    | 2.7228         | 2.8006  | 2.9041  |  |
| Separation       | -30            | 30      | 0       |  |
| Bandwidth        | 80             | 80      | 80      |  |
| Verify(Gaussian) | 0              | 0       | 0       |  |
|                  | w1             | w2      | b       |  |
| Setting mean     | 0.5000         | 0.5000  | 0.0100  |  |
| Fitting mean     | 0.4694         | 0.4845  | 0.0120  |  |
| Setting var(std) | 0.0300         | 0.0100  | 0.0050  |  |
| Fitting var(std) | 0.0268         | 0.0100  | 0.0046  |  |
| Verify(Gaussian) | 0              | 0       | 0       |  |

Show Results

## Step 3: Show the results

#### • Results: Verify

- Fitting mean value and varience (std) of w1, w2, b.
- Comparison of original settings.
- 0 means that the rates or parameters are conform to Gaussian Distribution, 1 means not.

| Results and Verification |         |         |         |
|--------------------------|---------|---------|---------|
|                          | R1      | R2      | R12     |
| Peak value               | 37.3612 | 51.4645 | 56.9505 |
| STD deviation            | 2.7228  | 2.8006  | 2.9041  |
| Separation               | -30     | 30      | 0       |
| Bandwidth                | 80      | 80      | 80      |
| Verify(Gaussian)         | 0       | 0       | 0       |
|                          | w1      | w2      | b       |
| Setting mean             | 0.5000  | 0.5000  | 0.0100  |
| Fitting mean             | 0.4694  | 0.4845  | 0.0120  |
| Setting var(std)         | 0.0300  | 0.0100  | 0.0050  |
| Fitting var(std)         | 0.0268  | 0.0100  | 0.0046  |
| Verify(Gaussian)         | 0       | 0       | 0       |

Show Results

## Step 4: Save

#### Save the data

- Type the file name and save as a struct in a MATLAB document.
- Duration is used to calculate the spikes number in the time period.

| Save           |                 |             |
|----------------|-----------------|-------------|
| Duration(ms) = | 600             |             |
| Filename       | my_data_1.mat   | Save Data   |
| Filename       | my_figure_1.png | Save Figure |
| i nename       | my_ligure_1.phg | Save Figure |

#### • Save the figure

- Type the file name and save as picture in a MATLAB document.
- Currently it supports only PNG, but other image formats will be added

Thank you!